# **MICROSOFT WORD ACCESSIBILITY**

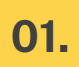

## **Heading Styles**

# Use Built-in Headings & Styles How:

Highlight text, go to Home > Styles, and choose Heading 1, Heading 2, etc. Avoid: Manually formatting text with bold or larger fonts.

| AaBbCcDc | AaBbCcDc  | AaBbC(    | <ul><li></li></ul> |
|----------|-----------|-----------|--------------------|
| ¶ Normal | ¶ No Spac | Heading 1 |                    |
|          | Styles    |           |                    |

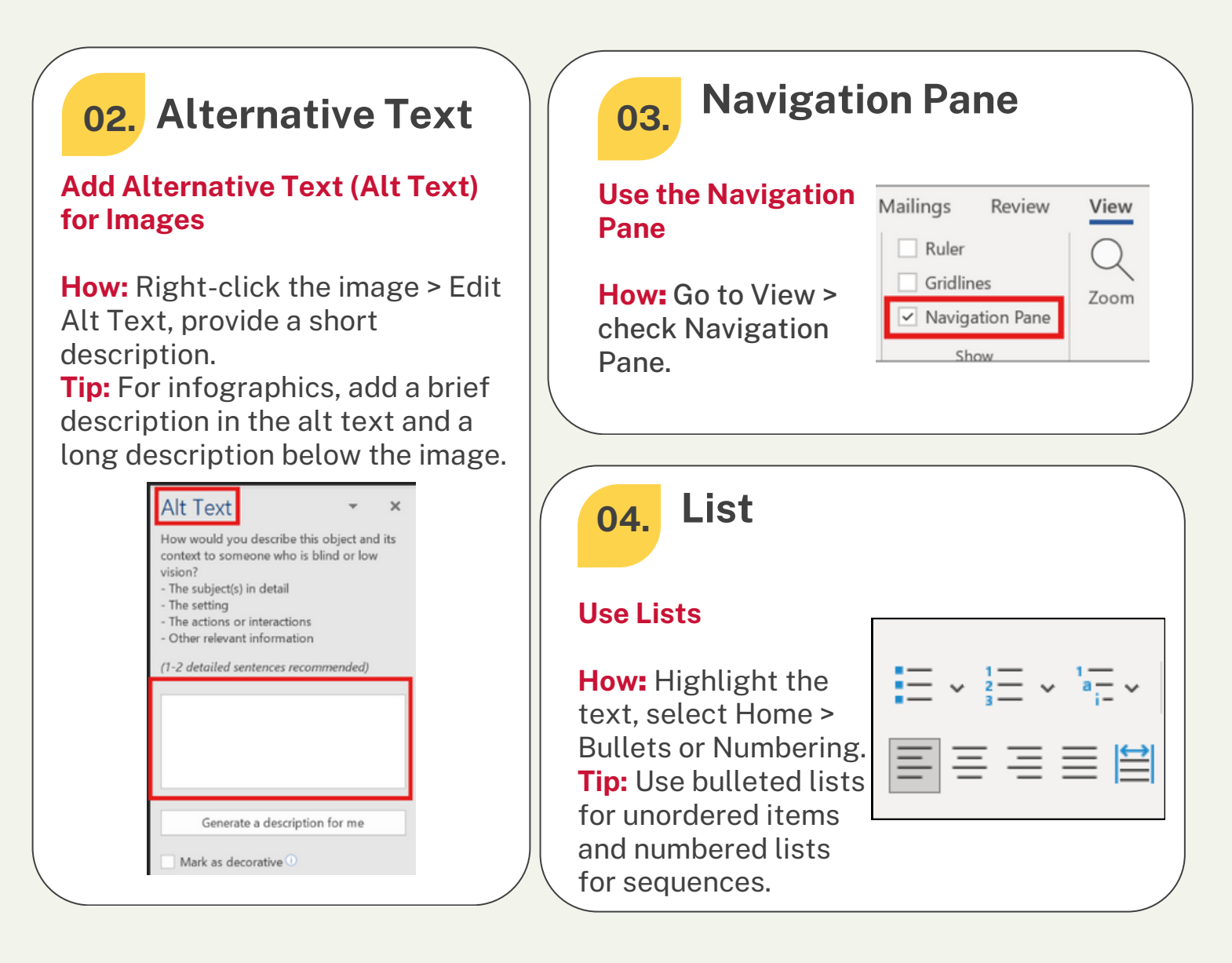

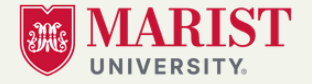

digital.education@marist.edu Phone: 845-575-3572

# **MICROSOFT WORD ACCESSIBILITY**

## 05. Links

### **Use Descriptive Hyperlinks**

**How:** Highlight text, press **Ctrl+K** (or Insert > Link), paste the URL, and ensure meaningful link text.

|                           |                            |                                     |       |   | _ | ^          |
|---------------------------|----------------------------|-------------------------------------|-------|---|---|------------|
| Link to:                  | Iext to display: WCAG 2.2  |                                     |       |   |   | ScreenTig_ |
| isting File or            | Look in:                   | PowerPoint_en-US                    | ~     | 2 | ۵ |            |
| Place in This<br>Document | C <u>u</u> rrent<br>Folder | Camtasia Getting Started Guide.ppt  |       |   |   | Bgokmark   |
| Treate New<br>Document    | Browsed<br>Pages           |                                     |       |   |   |            |
| ail Address               | Regent Files               |                                     |       |   |   |            |
|                           | Address:                   | https://www.w3.org/WAI/tutorials/ta | bles/ |   | ~ |            |
|                           |                            |                                     |       |   |   |            |

### 06.

### Tables

#### **Create Accessible Tables**

**How:** Insert a table via Insert > Table.

Mark the top row as the header (Table Design > Header Row). Add **Alt Text** by right-clicking the table > Table Properties > Alt Text.

| ∐able       | Bow | Colymn | Cell | <u>A</u> lt Text |  |
|-------------|-----|--------|------|------------------|--|
| Title       |     |        |      |                  |  |
| Description | 1   |        |      |                  |  |
|             |     |        |      |                  |  |
|             |     |        |      |                  |  |
|             |     |        |      |                  |  |
|             |     |        |      |                  |  |

# 07. Color Contrast

### Ensure Good Color Contrast & Avoid Color-Only Indicators

**How:** Use strong **contrast** (e.g., black on white), and don't rely solely on color for meaning.

## 08. Accessibility Checker

### Use MS Word's Accessibility Checker

**How:** Go to Review > Check Accessibility and follow the suggestions.

| Layout          | References     | Mailings | Review  |
|-----------------|----------------|----------|---------|
|                 | 5 A            | 가 💵      | t X     |
| Check           | Translate Lang | uage     | New De  |
| Accessibility ~ | × ×            | ,        | Comment |
| Accessibility   | Languag        | je       |         |

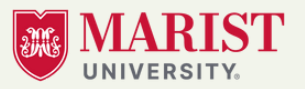